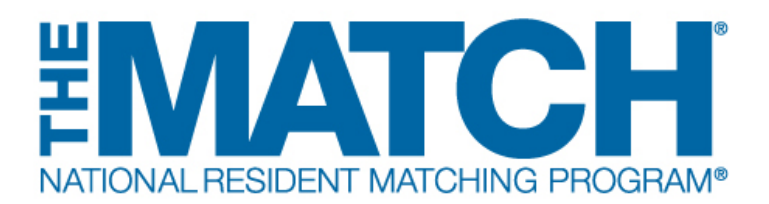

# Activating Institutions & Programs for Participation in the Match

Main Residency Match and Specialties Matching Service Users: Institutional Officials (IOs)

(i)

Activating the institution and programs initiates your participation in a Match. The institution must be activated for each Match in which it participates before a program(s) can be activated. Activating the institution does not activate an individual program(s) for participation. Both the institution and program(s) must be activated in each Match and is required before ranking can occur. Activation should be completed promptly after the Match opens for registration.

The Institutional Official (IO) can activate programs or can direct either the Program Director (PD) or the Institutional Administrator (IA)to activate program(s) after the institution is active. This allows the IO the ability to ensure the PDs confirm their participation in the Match at the program level and allows PDs to update their program directory information and the program quota in a more timely and efficient manner. A change request will be generated for IO approval for any program status changes made by the PDs or IA.

Non-ACGME accredited programs in a fellowship Match can only be activated by the IO and require an attestation that the institution has oversight of the program's participation in the Match.

1 Open <u>r3.nrmp.org</u> to access the Registration, Ranking, and Results (R3®) system.

|                                                                                                    | <b>()</b> -         | 🔒 Login                         | Aregister for Residency                                                      | Ar Register for Fellowship Match |
|----------------------------------------------------------------------------------------------------|---------------------|---------------------------------|------------------------------------------------------------------------------|----------------------------------|
| United States – Registration, Ranking, and Results ®(R3 ®)                                                                                                    |                     |                                 |                                                                              |                                  |
| Returning Users                                                                                                    |                     |                                 |                                                                              |                                  |
|                                                                                                    |                     |                                 |                                                                              | * Req                            |
| Applicants and Staff from Institutions, Hospitals, Programs, or Schools. If you have already created<br>Applicants with login credentials from a previous Match must register for each new Match in which y | a Usern:<br>ou plan | ame and Pass<br>to participate. | word for a current Match, enter them<br>Select the appropriate "Register" op | here.<br>tion to proceed.        |
| * Username:                                                                                                    | word                | 9                               |                                                                              |                                  |
| La                                                                                                    | ogin 🕨              | )                               |                                                                              |                                  |

2 Enter the **Username** and **Password** and click **Login**.

| AL RESIDENT MATCHING PROGRAM*                                                                   |                                                                                                    | 6 -                                       | 🍰 Login                         | Aregister for Residency                                                 | <b>&amp;</b> + F        |
|-------------------------------------------------------------------------------------------------|----------------------------------------------------------------------------------------------------|-------------------------------------------|---------------------------------|-------------------------------------------------------------------------|-------------------------|
| States – Registration, Ranking, and Resul                                                       | ts ®(R3 ®)                                                                                                    |                                           |                                 |                                                                         |                         |
| lsers                                                                                           |                                                                                                    |                                           |                                 |                                                                         |                         |
| 3 and Staff from Institutions, Hospitals, Prog<br>3 with login credentials from a previous Mate | rams, or Schools. If you have alrea<br>ch must register for each new Match<br>* Username: [<br>* Password:<br>! forgot my Use | dy created a Usern<br>n in which you plan | ame and Pass<br>to participate. | word for a current Match, enter th<br>Select the appropriate "Register" | em here.<br>option to r |
|                                                                                                 |                                                                                                    | Login                                     |                                 |                                                                         |                         |
|                                                                                                 |                                                                                                    |                                           |                                 |                                                                         |                         |

**3** The Matches and roles for which you are registered will be displayed. The yellow icon indicates Matches that have pending tasks requiring your attention.

Click the role and institution for the Match you intend to activate.

| fatch                                           | ▼ Match Status ② | ¢                      | Your Role & Institution Name                                                                                              | ¢ City                           |
|-------------------------------------------------|------------------|------------------------|----------------------------------------------------------------------------------------------------|----------------------------------|
| Main Residency Match                            |                  | ON                     | Inst Official National Medical Center-Test Institution                                                                    | Washing                          |
| wship Matches Match                             |                  |                        |                                                                                                    |                                  |
| wship Matches<br>Match                          | Match Status     | Your Rol               | le & Institution Name                                                                                                    | ¢ City                           |
| wship Matches<br>Match<br>Aatch<br>Laryngology  | Match Status     | Your Rol     Inst Offi | le & Institution Name<br>icial National Medical Center-Test Institution                                                   | City<br>Washington               |
| wship Matches Match Match Laryngology Pathology | Match Status     | Your Ro     Inst Off   | le & Institution Name<br>icial National Medical Center-Test Institution<br>icial National Medical Center-Test Institution | City<br>Washington<br>Washington |

#### 4 The Match Participation Agreement Important Notice screen displays.

Scroll to read the **Important Notice**, which highlights important aspects of the Agreement. Click **Next** at the bottom of the screen.

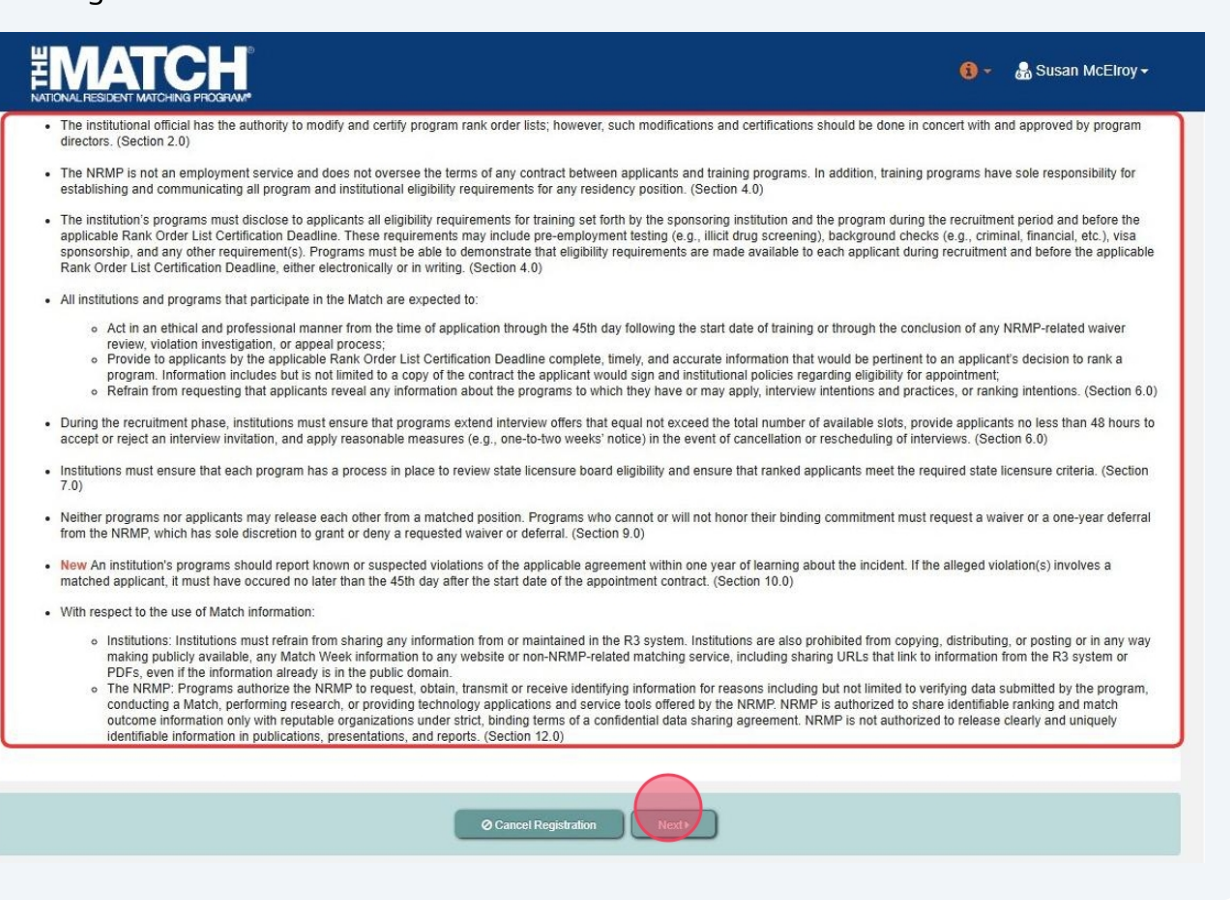

#### 5 The Match Participation Agreement screen displays.

Once you have reviewed the **Match Participation Agreement**, scroll to the bottom of the page.

Enter your **Password**. Click **I Accept** at the bottom of the screen. Accepting the Match Participation Agreement indicates you have read the Agreement and have had the opportunity to ask questions if needed.

Any party who desires to contest a violation decision by an NRMP Review Panel, as outlined in the *Disposition of Match Violation Investigation* ("Disposition"), must notify the NRMP in writing of its in to do so within 10 business days from that party's receipt of the Disposition. Moreover, any party who wishes to challenge a decision of an NRMP Review Panel or bring a separate cause of action, regardless of form, arising out of or related to the Match, this Agreement, or the breach thereof, or any other dispute between the NRMP and any applicant or program participating, or seeking participation, in the Match, must file a written demand for arbitration within 30 calendar days of tree cause of action regardless of statute, law, regulation, or rule to the contrary ("Limitation Period"). The Limitation Period shall commence the day after the day on which the cause of action accrued. Failure to institute an arbitration proceeding within the Limitation Period war and waiver of the institution of any proceedings, whether in arbitration, court, or otherwise, with respect to such cause of action. cause of action that has become time-barred may not be exercised by way of counter claim or relied upon by way of exception.

If notice of a party's intent to seek arbitration is not received in writing by the NRMP within 10 business days from that party's receipt of the Disposition, or if the party does not file a written demand fi arbitration within 30 calendar days of receipt of the Disposition, that party is deemed to have waived and is barred from later filing a demand for arbitration or seeking other relief. The obligation to fil written demand for arbitration does not apply to any party that is a state entity and that state's laws mandate that such entity not be compelled to participate in an arbitration proceeding.

#### 19.0 GENERAL

This Agreement is governed by the laws of the District of Columbia, excluding its choice of laws provisions, and the agreed upon venue for any dispute arising from this Agreement is the District of Columbia.

The headings of the Sections of this Agreement have been inserted for convenience of reference only and shall in no way restrict or otherwise affect the construction of the terms or provisions of this Agreement. Unless indicated otherwise, references in this Agreement to Sections are to Sections of this Agreement.

If any provision of this Agreement is found in any arbitration proceeding or by any court of competent jurisdiction to be invalid, illegal, or unenforceable, that provision shall be modified to the minimu extent necessary to achieve the purpose originally intended, if possible, and the validity, legality, and enforceability of the remaining provisions will not be affected or impaired and are to be enforced the maximum extent permitted by applicable law. If any remedy set forth in this Agreement is determined to have failed of its essential purpose, then all other provisions of this Agreement will remain full force and effect.

Failure of any party to act or exercise its rights under this Agreement upon the breach of any other terms hereof by any other party is not to be construed as a waiver of such a breach or prevent suc party from later enforcing compliance with any or all of the terms hereof. This Agreement contains the entire agreement between the parties with respect to the Matching Program and its results. An representations, promises, or conditions not incorporated in this Agreement will not be binding upon any of the parties. No modification of this Agreement shall be effective unless in writing and exercise the total share enforced.

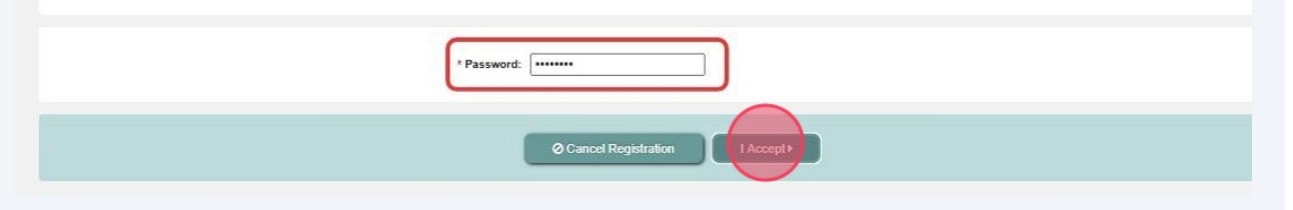

#### 6 The **Institution Status** tab displays. Note the Status is **INITIAL**.

#### Select your **Institution Status**:

Click **Activate** if the institution and its programs will participate in the Match.

| montati                                    | on: National Medical Center-Test Institution - Washington, DC                                                                                                    | Match Year:                                                                       |
|--------------------------------------------|----------------------------------------------------------------------------------------------------|-----------------------------------------------------------------------------------|
| Ro                                         | ole: Institution Official                                                                                                    | Appointment Year:                                                                 |
| Usernar                                    | ne: <u>smcelroy</u>                                                                                                    | NRMP Institution Code: 1000                                                       |
| Institution Stat                           | us: INITIAL                                                                                                    | ACGME Inst Code:                                                                  |
|                                            |                                                                                                    |                                                                                   |
|                                            |                                                                                                    |                                                                                   |
| tution Status                              |                                                                                                    |                                                                                   |
|                                            |                                                                                                    |                                                                                   |
|                                            |                                                                                                    |                                                                                   |
|                                            |                                                                                                    |                                                                                   |
| A You must activate                        | s unur Institution to readicinate in this Match                                                                                                    |                                                                                   |
| A You must activate<br>Click 'Activate' or | e your Institution to participate in this Match.<br>'Not Participating' to indicate your Institution Status for this Match. Navigate to                                                | the Home page to view programs in your institution.                               |
| A You must activate<br>Click 'Activate' or | e your Institution to participate in this Match.<br>'Not Participating' to indicate your Institution Status for this Match. Navigate to                                                | the Home page to view programs in your institution.                               |
| You must activate<br>Click 'Activate' or   | e your Institution to participate in this Match.<br>Not Participating' to indicate your Institution Status for this Match. Navigate to<br>Current Institution Status                   | the Home page to view programs in your institution.                               |
| A You must activate<br>Click 'Activate' or | e your Institution to participate in this Match.<br>"Not Participating" to indicate your Institution Status for this Match. Navigate to<br>Current Institution Status                  | the Home page to view programs in your institution.                               |
| You must activate<br>Click 'Activate' or   | e your Institution to participate in this Match.<br>Not Participating' to indicate your Institution Status for this Match. Navigate to<br>Current Institution Status                   | the Home page to view programs in your institution.                               |
| A You must activate<br>Click 'Activate' or | e your Institution to participate in this Match.<br>'Not Participating' to indicate your Institution Status for this Match. Navigate to<br>Current Institution Status INT<br>Activate  | the Home page to view programs in your institution.<br>TAL<br>Not Participating • |
| A You must activate<br>Click 'Activate' or | e your Institution to participate in this Match.<br>"Not Participating" to indicate your Institution Status for this Match. Navigate to<br>Current Institution Status INT<br>Activate  | the Home page to view programs in your institution.                               |
| You must activate<br>Click 'Activate' or   | e your Institution to participate in this Match.<br>"Not Participating" to indicate your Institution Status for this Match. Navigate to<br>Current Institution Status INIT<br>Activate | the Home page to view programs in your institution.<br>TAL<br>Not Participating   |

#### 7 A confirmation note will display. Click the **Institution Status** tab to confirm status.

|                                                                                                    | 6        | 🝷 🔺 Home          | 🗙 Switch | <b>₽</b> Options |
|----------------------------------------------------------------------------------------------------|----------|-------------------|----------|------------------|
| United States – Registration, Ranking, and Results @(R3 ®)                                             |          |                   |          |                  |
| Successfully activated institution. Navigate to the Home page to activate programs in your institution | ion.     |                   |          |                  |
| Institution Information                                                                                | _        |                   |          |                  |
| Institution: National Medical Center-Test Institution - Washington, DC                                 |          | Match Year:       |          |                  |
| Role: Institution Official                                                                             | Appo     | ointment Year:    |          |                  |
| Username: <u>smcelroy</u><br>Institution Status: ACTIVE                                                | NRMP Ins | Stitution Code: 1 | 000      |                  |
| Institution Status                                                                                     |          |                   |          |                  |
| Current Institution Status ACTIVE                                                                      |          |                   |          |                  |

If the institution and its programs will NOT participate in the Match, click **Not Participating**.

8

| Institution: National Medical Center-Test Ins                                                                                       | stitution - Washington_DC Match Year:                                                                                                    |
|----------------------------------------------------------------------------------------------------|----------------------------------------------------------------------------------------------------|
| Role: Institution Official                                                                                                    | Appointment Year:                                                                                                    |
| Username: smcelroy                                                                                                    | NRMP Institution Code: 1000                                                                                                    |
| Institution Status: INITIAL                                                                                                    | ACGME Inst Code:                                                                                                    |
|                                                                                                    |                                                                                                    |
|                                                                                                    |                                                                                                    |
| itution Status                                                                                                    |                                                                                                    |
|                                                                                                    |                                                                                                    |
|                                                                                                    |                                                                                                    |
| A You must activate your Institution to participate in this Mat<br>Click 'Activate' or 'Not Participating' to indicate your Institu | tch.<br>tion Status for this Match. Navigate to the Home page to view programs in your institution.<br>Current Institution Status                                         |
| A You must activate your Institution to participate in this Mat<br>Click 'Activate' or 'Not Participating' to indicate your Institu | tch.<br>tion Status for this Match. Navigate to the Home page to view programs in your institution.<br>Current Institution Status INITIAL<br>Activate Not Participating > |
| You must activate your Institution to participate in this Mat<br>Click 'Activate' or 'Not Participating' to indicate your Institu   | tch.<br>dion Status for this Match. Navigate to the Home page to view programs in your institution.<br>Current Institution Status INITIAL<br>Activate Net Participating > |
| You must activate your Institution to participate in this Mat<br>Click 'Activate' or 'Not Participating' to indicate your Institu   | tch.<br>dion Status for this Match. Navigate to the Home page to view programs in your institution.<br>Current Institution Status INITIAL<br>Activate Not Participating   |

#### **9** If **Not Participating**, a confirmation pop-up will display.

• Click **Yes** if you DO NOT intend to participate in the Match.

• If you DO intend to participate in the Match, click **No** to cancel and return to the **Institution Status** tab.

| formation                                                                                                    |                                                                            |                  |
|----------------------------------------------------------------------------------------------------|----------------------------------------------------------------------------|------------------|
|                                                                                                    |                                                                            |                  |
| Institution: National Medical Center-Test Institution - N                                                                                     | <u>Nashington, DC</u> Mate                                                 | ch Year:         |
| Role: Institution Official                                                                                                    | Appointme                                                                  | nt Year:         |
| Username: smcelroy                                                                                                    | NRMP Institution                                                           | n Code: 1000     |
| Institution Status: INITIAL                                                                                                    | ACGME Ins                                                                  | st Code:         |
|                                                                                                    |                                                                            |                  |
|                                                                                                    | Please Contim                                                              | ^                |
| You must activate your Institution to participate in this Match.<br>Click 'Activate' or 'Not Participating' to indicate your Institution Stat | Are you sure you don't want this institution to participate in this match? | our institution. |
|                                                                                                    |                                                                            |                  |
| Cur                                                                                                    | Yes No                                                                     |                  |
|                                                                                                    |                                                                            |                  |
|                                                                                                    |                                                                            |                  |
|                                                                                                    |                                                                            |                  |
|                                                                                                    |                                                                            |                  |

**10** If you chose to not participate in the Match, a confirmation note will display.

|                                | LATCH<br>ESIDENT MATCHING PROGRA                         | е<br>М*                                                          |                                              |                       |      |  |
|--------------------------------|----------------------------------------------------------|------------------------------------------------------------------|----------------------------------------------|-----------------------|------|--|
| Successfully o                 | changed the institution's                                | status to Not Participating                                      | ]                                            |                       |      |  |
| lndicates m                    | atch has pending tasks re                                | quiring your attention. Place y                                  | our mouse over any y                         | ellow icon for more i | nfo. |  |
| ches & Roles                   |                                                          |                                                                  |                                              |                       |      |  |
| You currently<br>Click on your | have the capability to act<br>Role & Institution or Scho | in 3 role/match combinations a<br>ol Name link for the Match you | as listed below. 🕜<br>I would like to manage | 9.                    |      |  |
| Main Match                     |                                                          |                                                                  |                                              |                       |      |  |
|                                |                                                          |                                                                  |                                              |                       |      |  |

Activating the institution does not activate the individual programs for Match participation. IOs have the option to direct the PD or IA to activate program(s). Continue for Program Activation Steps, if you would like to activate programs.

#### **11** Click **Home** to activate your program(s).

 $\triangle$ 

|                                                                                                    | G - A Home                                                                          | X Switch | <b>V</b> y Options |
|----------------------------------------------------------------------------------------------------|-------------------------------------------------------------------------------------|----------|--------------------|
| United States – Registration, Ranking, and Results @(R3 @)                                                                                                    |                                                                                     |          |                    |
| Institution Information                                                                                                    |                                                                                     |          |                    |
| Institution: <u>National Medical Center-Test Institution - Washington_DC</u><br>Role: Institution Official<br>Username: <u>smcelroy</u><br>Institution Status: ACTIVE | Match Year:<br>Appointment Year:<br>NRMP Institution Code: 1000<br>ACGME Inst Code: |          |                    |
| Institution Status                                                                                                    |                                                                                     |          |                    |
| Current Institution Status                                                                                                    | ACTIVE                                                                              |          |                    |
| Institutional Administrator                                                                                                    |                                                                                     |          |                    |

# 12 Review the list of **programs** displayed.

Click the **Activate** link for the program(s) you wish to activate.

|                                                                              | www.                                                        |                           |          | <b>()</b> -      | 🖀 Home                | X Switch | Ų Options →  | 🔒 Susan McEin | oy <del>-</del> |
|------------------------------------------------------------------------------|-------------------------------------------------------------|---------------------------|----------|------------------|-----------------------|----------|--------------|---------------|-----------------|
| h Home Page                                                                  |                                                             |                           |          |                  |                       |          |              |               |                 |
| Institution: <u>National</u><br>Role: Institutio<br>Username: <u>smcelro</u> | I <u>Medical Center-Test Institutio</u><br>n Official<br>Y. | <u>1 - Washington, DC</u> |          | Mat<br>Appointme | ch Year:<br>ent Year: |          |              |               |                 |
| You currently have 0 Active Progra                                           | ms in the Match.                                            |                           |          |                  |                       |          |              |               |                 |
| Program Description                                                          | NRMP Program Code                                           | Program Status            | 2        | Program Di       | rector                | ¢        | Reversions ( | Current Quota | ¢               |
| Pediatric Surgery                                                            | 1000445F0                                                   | Activate                  | Not Part | Julia Howa       | rd (Not Registe       | red)     | D0 R0        | 2             |                 |
| Pediatric Surgery/Research                                                   | 1000445F1                                                   | Activate                  | Not Part | Julia Howa       | rd (Not Registe       | red)     | D0 R0        | 1             |                 |

13 Once activated, the **Program Status** will display as **ACTIVE**. Please note the program information and **quota** are rolled over from the previous Match in which the program participated and may need to be updated by the PD.

|                                                                                                    |                                                 | 🚺 👻 👫 Home                                                                       | X Switch V Options -                               | 뤎 Susan McElroy <del>+</del>     |
|----------------------------------------------------------------------------------------------------|-------------------------------------------------|----------------------------------------------------------------------------------|----------------------------------------------------|----------------------------------|
| United States – Registration, Ranking, and Results ®(R3 ®)                                                                     |                                                 |                                                                                  |                                                    |                                  |
| tch Home Page                                                                                                    |                                                 |                                                                                  |                                                    |                                  |
| Institution: <u>National Medical Center-Test Institu</u><br>Role: Institution Official<br>Username: <u>smcelroy</u>            | <u>tion - Washington, DC</u>                    | Match Year:<br>Appointment Year:                                                 |                                                    |                                  |
| You currently have 1 Active Programs in the Match.                                                                             |                                                 |                                                                                  |                                                    |                                  |
| Program Description     NRMP Program Code       Pediatric Surgery     1000445F0       Pediatric Surgery/Research     1000445F1 | Program Status     ACTIVE     Activate Not Part | Program Director     Julia Howard (Not Registere     Julia Howard (Not Registere | Reversions       td)     D0 R0       td)     D0 R0 | Current Quota      Current Quota |

**14** If the program will not participate in the Match, click the **Not Part** link.

| NATIONAL RESIDENT MATCHING PROGRA                                                | M*                                          |                        | (i) → 👫 Home 🗙 S                 | witch 😲 Options <del>-</del> |
|----------------------------------------------------------------------------------|---------------------------------------------|------------------------|----------------------------------|------------------------------|
| United States – Registration, Rankin                                             | ng, and Results ®(R3 ®)                     |                        |                                  |                              |
| ch Home Page                                                                     |                                             |                        |                                  |                              |
| Institution: <u>National N</u><br>Role: Institution<br>Username: <u>smcelroy</u> | Aedical Center-Test Institution<br>Official | <u>- Washington_DC</u> | Match Year:<br>Appointment Year: |                              |
| You currently have 1 Active Program                                              | s in the Match.                             |                        |                                  |                              |
| Program Description                                                              | NRMP Program Code                           | Program Status         | Program Director                 | Reversions                   |
| Pediatric Surgery                                                                | 1000445F0                                   | ACTIVE                 | Julia Howard (Not Registered)    | D0 R0                        |
| Pediatric Surgery/Research                                                       | 1000445F1                                   | A Activate Not Part    | Julia Howard (Not Registered)    | D0 R0                        |

## **15** A confirmation pop-up will display.

- Click **Confirm** if the program will not participate in the Match.
- Click **Cancel** to stop the request.

| Role: Institution Offic    | ial <u>Center-Lest Institution - Wasnington, DC</u>                                    | Match Year:<br>Appointment Year: |   |
|----------------------------|----------------------------------------------------------------------------------------|----------------------------------|---|
| Jsername: <u>smcelroy</u>  |                                                                                        |                                  |   |
|                            |                                                                                        |                                  |   |
|                            |                                                                                        |                                  |   |
| ave 1 Active Programs in t | he Match.                                                                              |                                  |   |
| ave 1 Active Programs in t | he Match.<br>ease confirm                                                              |                                  | , |
| ave 1 Active Programs in t | he Match.<br><b>ease confirm</b><br>Are you sure you don't want this program to partic | ipate in this match?             | 3 |

#### **16** Once confirmed, the **Program Status** will display as **Not Part**.

| ine raye                                                                  |                                                                   |                           |                                                    |                                               |
|---------------------------------------------------------------------------|-------------------------------------------------------------------|---------------------------|----------------------------------------------------|-----------------------------------------------|
| Institution: <u>Nation</u><br>Role: Institut<br>Username: <u>smcelr</u>   | al Medical Center-Test Institution -<br>ion Official<br><u>QV</u> | <u>Washington, DC</u>     | Match Year:<br>Appointment Year:                   |                                               |
|                                                                           |                                                                   |                           |                                                    |                                               |
| fou currently have 1 Active Progr<br>ogram Description                    | nams in the Match.                                                | Program Status            | Program Director                                   | Reversions                                    |
| ou currently have 1 Active Progr<br>ogram Description<br>ediatric Surgery | NRMP Program Code 1000445F0                                       | Program Status     ACTIVE | Program Director     Julia Howard (Not Registered) | <ul> <li>Reversions</li> <li>D0 R0</li> </ul> |

(i) Activating Non-ACGME-Accredited Fellowship Programs: Only the IO can activate non-ACGME accredited programs. You will be asked to attest that you have oversight of the program's participation in the Match as part of the activation process.

### **17** Click the non-ACGME accredited **Program** you wish to activate.

|                                                            | MATCHING PROGRAM                                                     |                    | <b>(i)</b> -     | 🔥 Home                 | 🗙 Switch | Vg Option  |
|------------------------------------------------------------|----------------------------------------------------------------------|--------------------|------------------|------------------------|----------|------------|
| United States – Registration                               | , Ranking, and Results ®(R3 ®)                                       |                    |                  |                        |          |            |
| Match Home Page                                            |                                                                      |                    |                  |                        |          |            |
| Institution: <u>Na</u><br>Role: Ins<br>Username: <u>sm</u> | tional Medical Center-Test Instituti<br>titution Official<br>Icelroy | on - Washington_DC | Mat<br>Appointme | tch Year:<br>ent Year: |          |            |
| You currently have 0 Active P                              | rograms in the Match.                                                |                    |                  |                        |          |            |
| Program Description                                        | NRMP Program Code                                                    | Program Status     | Program Directo  | r                      | ¢        | Reversions |
| Laryngology                                                | 1000L01F0                                                            | Activate Not Part  | Deondre Thomas   | s (Not Registered      | d)       | D0 R0      |

**18** The **View Program Details** page displays.

Click the **Status** tab.

| HEMATCH"                                                                                                    | 🚺 🗸 👫 Home 💢 Switch 😲 Options - 🌡 Susan McElroy -                                                                                              |
|----------------------------------------------------------------------------------------------------|----------------------------------------------------------------------------------------------------|
| United States – Registration, Ranking, and Results &(R3 &) Laryngology                                                                                                    |                                                                                                    |
| View Program Details                                                                                                    |                                                                                                    |
| Institution: <u>National Medical Center-Test Institution - Washington_DC</u><br>Role: Institution Official<br>Username: <u>smcelroy</u><br>Institution Status: ACTIVE<br>Program Name: Laryngology<br>Program Type: Fellowship<br>Program Status: INITIAL | Match Year:<br>Appointment Year:<br>NRMP Institution Code: 1000<br>ACGME Inst Code:<br>NRMP Program Code: 1000L01F0<br>ACGME Program Code: L01 |
| Status                                                                                                    | ~                                                                                                    |
| Quota                                                                                                    | ×                                                                                                    |
| Change Requests & Approvals                                                                                                    | ×                                                                                                    |
| Program Director/Coord                                                                                                    | ~                                                                                                    |
| Program Directory Information                                                                                                    | ~                                                                                                    |
| Reversions                                                                                                    | *                                                                                                    |

# **19** Indicate your **Program Status**:

- Click the **Activate** button to activate.
- Click the **Not Participating** button if the program will not be participating.

| View Program Defails                                                   |                              |  |  |  |
|------------------------------------------------------------------------|------------------------------|--|--|--|
| Institution: National Medical Center-Test Institution - Washington, DC | Match Year:                  |  |  |  |
| Role: Institution Official                                             | Appointment Year:            |  |  |  |
| Username: smcelroy                                                     | NRMP Institution Code: 1000  |  |  |  |
| Institution Status: ACTIVE                                             | ACGME Inst Code:             |  |  |  |
| Program Name: Laryngology                                              | NRMP Program Code: 1000L01F0 |  |  |  |
| Program Type: Fellowship                                               | ACGME Program Code: L01      |  |  |  |
| Program Status: INITIAL                                                |                              |  |  |  |
|                                                                        |                              |  |  |  |
| Status                                                                 |                              |  |  |  |
| Current Program Status INITIAL                                         |                              |  |  |  |
| Activate > Not Participating >                                         |                              |  |  |  |
|                                                                        |                              |  |  |  |
| Ouota                                                                  |                              |  |  |  |
|                                                                        |                              |  |  |  |
| Change Degueste & Approvale                                            |                              |  |  |  |

If the program is being activated, the **Program Attestation Questionnaire** pop-up displays.

| ×      |
|--------|
| e<br>n |
|        |

Select **Yes** or **No** to each of the questions. Click **Submit**.

21 A confirmation note displays.

|                                                                          | 🔞 👻 👫 Home 💢 Switch 🤩 Optic  |
|--------------------------------------------------------------------------|------------------------------|
| United States – Registration, Ranking, and Results ®(R3 ®) – Laryngology |                              |
| ✓ Program has been successfully activated.                               |                              |
| View Program Details                                                     |                              |
| Institution: National Medical Center-Test Institution - Washington, DC   | Match Year:                  |
| Role: Institution Official                                               | Appointment Year:            |
| Username: smcelroy                                                       | NRMP Institution Code: 1000  |
| Institution Status: ACTIVE                                               | ACGME Inst Code:             |
| Program Name: Laryngology                                                | NRMP Program Code: 1000L01F0 |
| Program Type: Fellowship                                                 | ACGME Program Code: L01      |
| Program Status: ACTIVE                                                   |                              |
|                                                                          |                              |
|                                                                          |                              |
| Status                                                                   |                              |
|                                                                          |                              |

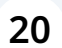